#### DSS ADMINISTRATIVE LETTER NO. PERFORMANCE MANAGEMENT/REPORTING AND EVALUATION MANAGEMENT 03-2011 Instructions for the New Energy Programs System (November 16, 2011)

TO: County Directors of Social Services County Security Officers Crisis Intervention Program (CIP) Users LIEAP Staff

#### DATE: November 16, 2011

#### SUBJECT: Instructions for the New Energy Programs System

#### I. BACKGROUND

House Bill 57 requires the Low Income Energy Assistance Program (LIEAP) payments to be direct vendor payments effective 12/1/2011. LIEAP data must be entered by counties via the Crisis Intervention Program (CIP) system, using a different funding source, and new/different application and notices. The current CIP system has been renamed to the Energy Programs Systems and will now house both CIP and LIEAP data. The old EP01 (LIEAP System) will be available for inquiry only for prior years' data.

The LIEAP program will run beginning December 1<sup>st</sup> until March 31<sup>st</sup> of each year. Counties will be able to access their funding through Funding Authorizations issued and tracked within the County Administration Reimbursement System (CARS). Once county funding has been exhausted no additional funds will be available. Money remaining after the LIEAP program ends on March 31<sup>st</sup> will be carried forward to the next year.

Screens for the new LIEAP program will include the same fields as CIP and will also have the addition of a new Account Number field, a new DAAS indicator, and a new Resources field. Reports will no longer be available thru NCXPTR—they are located within Energy Programs (REPORTS tab) and in CSDW. The paper DSS-8114 application has been obsoleted as LIEAP applications will now be entered online via the Energy Programs system. A one time vendor payment of \$200 or \$400 (depending on the Fuel Type) per fiscal year will be issued and clients will no longer receive the check in February. The new LIEAP program will have the capability for adjustments to be made (currently available for CIP cases).

The training site will be available beginning Thursday, November 17, 2011. Please be aware that you may find some things not working correctly because this project is still in user acceptance testing. However, we felt the need to get it moved to the training site as soon as possible to allow counties time to get familiar with the new screens.

Please follow the instructions below for the **training site only**. These instructions will be obsolete when the new Energy Programs System goes live on 12/01/2011 and the online manual material has been published to the website.

#### II. LOG ON/OFF INSTRUCTIONS

#### A. Log On Procedures

1. To log on to the new Energy Programs System training site, go to the website address:

https://ciptest.dhhs.state.nc.us/cip\_training/signonscreen.asp .

2. Enter the County Name followed by the word "train" as the User ID. The password is the County Name.

Contact your local Security Officer regarding any problems accessing this site.

#### **B.** Log Off Procedures

To log off the system, choose the "Log Off" selection at the top of the screen. The user will be exited from the system.

#### **III. USER INSTRUCTIONS**

Detailed instructions with screen shots are attached to this Administrative Letter.

If you have any questions, please contact the Information Support Unit at (919) 733-8938.

Sincerely,

Hank Bowers

Hank Bowers, Chief Performance Management/ Reporting & Evaluation Management

HB:kb

**PM-REM-AL-03-2011** 

Attachment

# New Energy Programs Systems Training Instructions for LIEAP

November 17, 2011

# I. Accessing the Energy Programs Systems Training Website

### A. Log On Procedures

1. To log on to the new Energy Programs System training site, go to the website address:

The website still refers to this system as CIP. The name will be updated to Energy Programs prior to 12/1/2011.

https://ciptest.dhhs.state.nc.us/cip\_training/signonscreen.asp .

2. Enter the County Name followed by the word "train" as the User ID. The password is the County Name.

Contact your local Security Officer regarding any problems accessing this site.

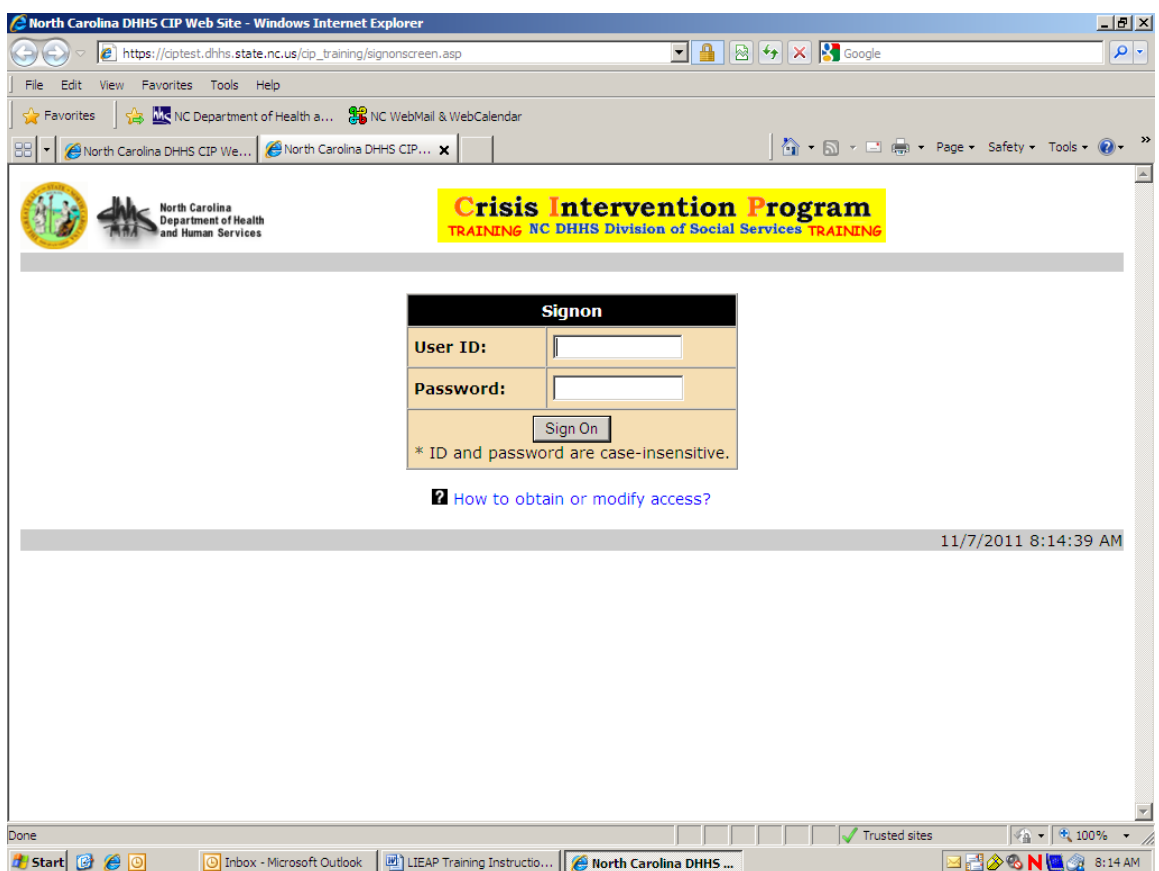

#### **B.** Log Off Procedures

To log off the system, choose the "Log Off" selection at the top of the screen. The user will be exited from the system.

## II. Main Menu

Once logged in, the Main Menu appears:

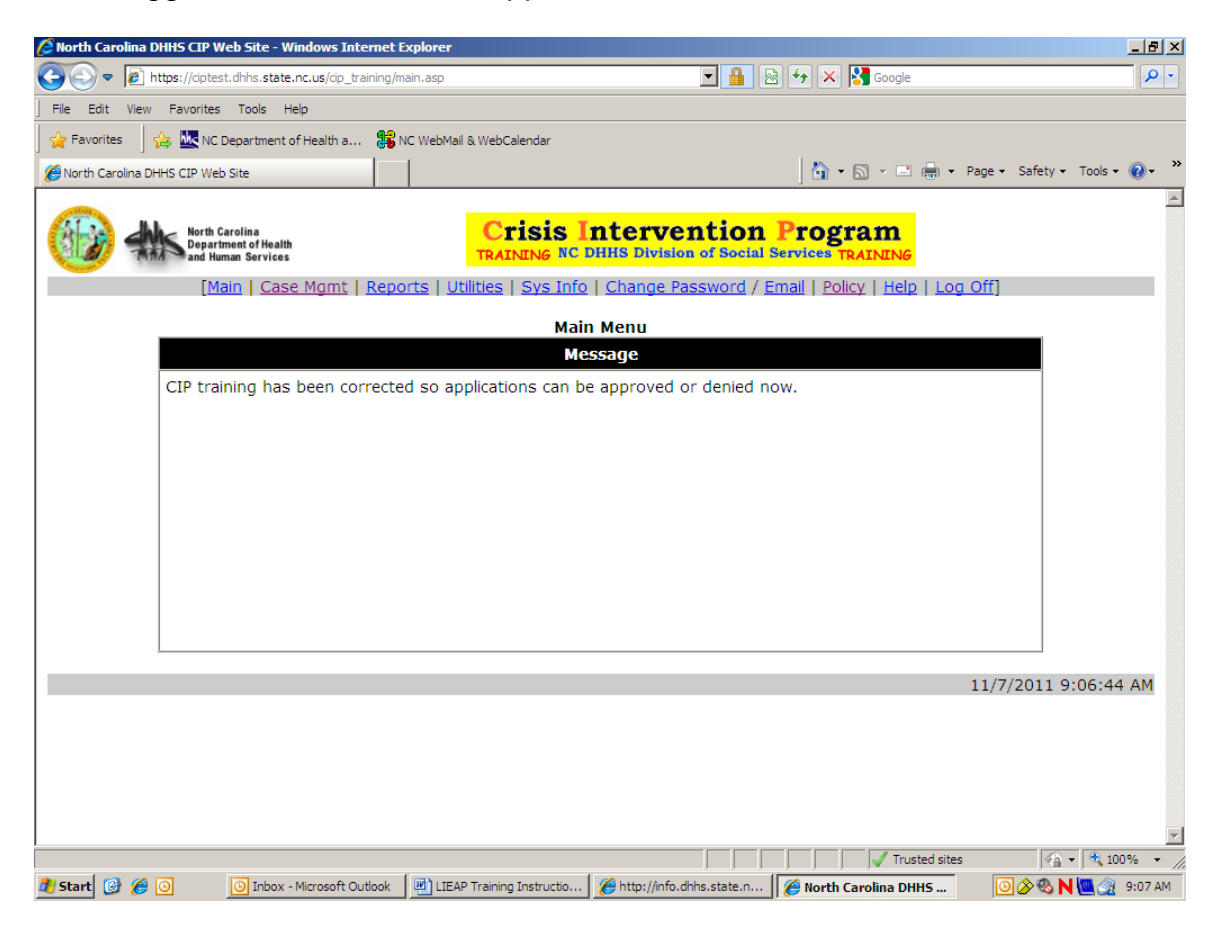

# A. Tabs Across the Top

Access to different functions is obtained by selecting a tab on the gray toolbar (i.e., CASE MGMT tab, REPORTS tab, etc.) at the top of the Main Menu screen (see above). Each screen contains navigation buttons with options shown below. Clicking on an option takes a user directly to that screen.

Note: Depending on the user's access privileges, some of the Main Menu options may not be available.

- 1. **CASE MGMT** tab contains all CIP cases and allows for entry of new CIP/LIEAP applications.
- 2. **REPORTS** tab is used to retrieve reports.

- 3. **UTILITIES** tab is where adjustments (refunds from vendors) are entered using Application Adjustments Corrections.
- 4. **EMAIL** tab is used to enter your email address to receive messages.
- 5. **POLICY** tab provides access to the online policy manual.

The **POLICY** tab currently refers users to the CIP online manual (for both CIP and LIEAP) until the LIEAP online manual section is completed and posted to the web.

6. **LOG OFF** is used to log off. It is also used for those employees who key for more than one county and need to log off as one USER ID and log back on with another USER ID.

#### B. Search Fields

Select the **CASE MGMT** tab to display the Energy Programs (EP) Case Search screen and enter the following:

| 🖉 No | rth Carolina DHHS CIP Web Site - Wir                         | ndows Internet Explorer                  |                                     |                               |                      |                     | _ 8 ×         |
|------|--------------------------------------------------------------|------------------------------------------|-------------------------------------|-------------------------------|----------------------|---------------------|---------------|
| 0    | 🕥 🗢 🙋 https://ciptest.dhhs.state.n                           | nc.us/cip_test/request.asp?task=GO       |                                     | - 🔒 🖻                         | 😽 🗙 🚼 Google         |                     | <b>P</b> -    |
| File | Edit View Favorites Tools Hel                                | lp                                       |                                     |                               |                      |                     |               |
| 2    | Favorites 🛛 👍 🚾 NC Department of                             | Health a 🚼 NC WebMail & Web              | oCalendar                           |                               |                      |                     |               |
| ØN   | orth Carolina DHHS CIP Web Site                              |                                          |                                     |                               | 🛛 🏠 • 🗟 • 🖃          | 🚔 🔹 Page 🔹 Safety 🔹 | Tools • 🕡 • 💙 |
|      | Half                                                         | · · ·                                    |                                     |                               |                      |                     | *             |
| 1    | North Carolina<br>Department of Health<br>and Human Services |                                          | Energ<br>TEST NC DHHS Divis         | y Progra<br>sion of Social Se | MS<br>rvices TEST    |                     |               |
|      | [Main   Case                                                 | Mgmt   <u>Reports</u>   <u>Utilities</u> | s   <u>Sys Info</u>   <u>Change</u> | Password / Em                 | nail   Policy   Help | Log Off]            |               |
|      |                                                              |                                          | ED Case Search                      |                               |                      |                     |               |
|      | EP Case #:                                                   |                                          |                                     | <u></u>                       |                      |                     |               |
|      | SSN:                                                         |                                          |                                     |                               | Birth Date:          |                     |               |
|      |                                                              |                                          |                                     |                               |                      |                     |               |
|      | First Name:                                                  | Note: Entering "Don" will                | l return "Don", "Donn               | a",                           | Last Name:           | Note: Same as lef   |               |
|      |                                                              | "Donald" etc.                            |                                     |                               |                      |                     |               |
|      | Maximum List Limit:                                          | 20 (Max : 100)                           | 1                                   |                               |                      |                     |               |
|      | List                                                         |                                          |                                     |                               |                      |                     |               |
|      |                                                              |                                          | <b>?</b> How to search              | ?                             |                      |                     |               |
|      |                                                              |                                          |                                     |                               |                      | 11/4/2011 2         | 0C120 BM      |
|      |                                                              |                                          |                                     |                               |                      | 11/4/2011 2         | .00.20 PM     |
|      |                                                              |                                          |                                     |                               |                      |                     |               |
|      |                                                              |                                          |                                     |                               |                      |                     |               |
|      |                                                              |                                          |                                     |                               |                      |                     |               |
|      |                                                              |                                          |                                     |                               |                      |                     |               |
|      |                                                              |                                          |                                     |                               |                      |                     |               |
|      |                                                              |                                          |                                     |                               |                      |                     | -             |
|      |                                                              |                                          |                                     |                               | Trust                | ed sites            | • 🔍 100% • // |
| 🛃 St | art 📴 🏉 🖸 🚺 Inbox - N                                        | Microsof 🖂 FW: Income leve               | 😂 H:\                               | LIEAP Training In             | 🖉 North Carolina     | 🛛 🖂 🖉 🧶 🖸 🗠 🕨       | N 🧟 2:06 PM   |

- 1. EP Case #: (System Assigned) A full case number may be entered to find a case.
- 2. SSN: Social Security Number
  - a. 9-digit SSN must be entered. (If the individual does not have an SSN, zeros must be entered.)

- b. Hyphens (-) are optional.
- c. The input is automatically formatted when tabbing to another field.
- 3. Birth Date:
  - a. Requires a complete date entry in mmddccyy, mm/dd/ccyy or mm-ddccyy format.
  - b. The input is automatically formatted when tabbing to another field.
  - c. First Name (up to 20 characters)
  - d. Last Name (up to 20 characters)
  - e. Maximum List Limit: Maximum number of cases returned in EP Case List. The maximum number of cases that can be returned at any one time is 100. There is no minimum.

It is required to enter the SSN number for each member of the household and to perform a name search prior to entering new cases or applications to prevent duplication of cases and benefits.

#### C. EP Search Results Screen

| 🜔 North Carolina DHHS CIP | Web Site - Windows Int              | ternet Explorer                 |                                          |                             |                                  |                       | _ 8 ×               |
|---------------------------|-------------------------------------|---------------------------------|------------------------------------------|-----------------------------|----------------------------------|-----------------------|---------------------|
| 🕒 🗢 🖉 https://cipt        | est.dhhs. <b>state.nc.us</b> /cip_t | est/Request.asp                 |                                          | 🗟 🍫 🗙                       | 🚼 Google                         |                       | <b>P</b> -          |
| File Edit View Favorite   | es Tools Help                       |                                 |                                          |                             |                                  |                       |                     |
| 🚽 🚖 Favorites 🛛 🚖 🚾 N     | C Department of Health a            | . 😰 NC WebMail & WebCalenda     | ar                                       |                             |                                  |                       |                     |
| North Carolina DHHS CIP W | /eb Site                            |                                 |                                          | - 🔂 -                       | 🔊 - 🖃 🖶 - Pag                    | ge 🔹 Safety 👻 Tools 👻 | <b>?</b> • <b>°</b> |
| and the second second     |                                     |                                 |                                          |                             |                                  |                       | 4                   |
| North Depa                | h Carolina<br>artment of Health     | TEST                            | Energy Prog                              | rams                        | TEST                             |                       |                     |
| mind mand H               | Human Services                      | Deporte L Utilities L Cu        | The Diffic L Change Decoverd             | (Empil   Dol                | in Lung Of                       | 667)                  |                     |
|                           | <u>Main</u>   <u>Case Mgmt</u>      | <u>Reports   Utilities   Sy</u> | <u>s Info</u>   <u>Change Password</u> , | ( <u>Email</u>   <u>Poi</u> | <u>icy   Help</u>   <u>Log U</u> | Ш]                    |                     |
|                           | Case #: All                         | SSN : All DO                    | Search Criteria                          | terful                      | First : All                      | MT: All               |                     |
|                           |                                     |                                 | Search Results                           |                             | TH SC 174                        |                       |                     |
| Select                    |                                     | Name                            | Birth Date                               | SSN                         | City                             | Sex                   |                     |
| Select                    | Wanda Wonderful                     |                                 | 8/30/1988                                |                             | Garner                           | Female                |                     |
| Select                    | William Wonderful                   |                                 | 7/31/1972                                |                             |                                  | Male                  |                     |
| Select                    | Wilson Wonderful                    |                                 | 9/10/1953                                |                             |                                  | Male                  |                     |
| Search New Case           | Limit = 20 R                        | etrieved = 3                    | ·                                        |                             |                                  |                       |                     |
|                           |                                     |                                 |                                          |                             |                                  |                       |                     |
|                           |                                     |                                 |                                          |                             | 11                               | 1/7/2011 8:08:16      | AM                  |
|                           |                                     |                                 |                                          |                             |                                  |                       |                     |
|                           |                                     |                                 |                                          |                             |                                  |                       |                     |
|                           |                                     |                                 |                                          |                             |                                  |                       |                     |
|                           |                                     |                                 |                                          |                             |                                  |                       |                     |
|                           |                                     |                                 |                                          |                             |                                  |                       |                     |
|                           |                                     |                                 |                                          |                             |                                  |                       |                     |
|                           |                                     |                                 |                                          |                             |                                  |                       |                     |
| Done                      |                                     |                                 |                                          |                             | Trusted sites                    |                       |                     |
| B Start 🚳 🖉 🔯             | Inhox - Microsoft O                 | utlook                          | uctio                                    |                             | J Indice sites                   |                       | 8:09 AM             |

Individuals found by the search are displayed in the EP Search Results screen. A search on a name, or partial name, will return everyone in the EP System who matches the criteria entered. For example, a search on Rob Smith will return Rob

Smith, Rob Smithy, Robert Smith, Roberta Smith, etc. The results will also show all Rob Smiths in the system with different dates of birth and social security numbers.

- 1. Review the results on this screen. If the individual needed does not appear in the results, you must search again by the individual's social security number and/or name and date of birth.
- 2. If the individual has not received benefits in the EP System, click on NEW CASE to set up a new EP case for this individual.
- 3. If the individual does appear in the results, click on SELECT by his/her name to proceed to the EP Individual List screen.

#### D. EP Individual List Screen

| 🖉 North Carolina DHH5 CIP Web Site - Windows Inte | ernet Explorer                 |                                                     |                      |                 | <u>_ 8 ×</u>    |
|---------------------------------------------------|--------------------------------|-----------------------------------------------------|----------------------|-----------------|-----------------|
| GO V https://ciptest.dhhs.state.nc.us/cip_tes     | st/Request.asp                 | 🗾 🔒 😣                                               | 😏 🗙 🚼 Google         |                 | <b>₽</b> •      |
| File Edit View Favorites Tools Help               |                                |                                                     |                      |                 |                 |
| 🙀 Favorites 🛛 🝰 🚾 NC Department of Health a       | 😫 NC WebMail & WebCale         | ndar                                                |                      |                 |                 |
| 🟉 North Carolina DHHS CIP Web Site                |                                |                                                     | 🐴 • 🔊 - 🖃 🖶          | 🔹 Page 🕶 Safety | 🔹 Tools 🔹 🔞 🔹 🛸 |
| antig                                             | · ·                            |                                                     |                      |                 | <u> </u>        |
| North Carolina<br>Department of Health            | TES                            | Energy Progra                                       |                      |                 |                 |
| Main L Case Mamt L                                | Paparta I Utilitian I G        | Cura Info I. Change Recoverd / En                   | apil   Boligy   Holp | Los Off         |                 |
| Main   Case Mgmu                                  | <u>Reports   Otilities   3</u> | <u>sys mio</u>   <u>Change Passworu</u> / <u>En</u> |                      |                 |                 |
| SSN · A                                           |                                | Search Criteria                                     | I First • W          | /ilson          |                 |
| 331 1 A                                           | 00019/1                        | EP Individual List                                  |                      | 113011          |                 |
| Case App. Case#                                   | App.#                          | Name                                                | Birth Date           | SSN Cit         | y Sex           |
| View List 50448643                                | 31154257                       | Wilson Wonderful                                    | 9/10/1953            |                 | Male            |
| Search Limit = 20 Retrieved = 1                   |                                |                                                     |                      |                 |                 |
|                                                   |                                |                                                     |                      |                 |                 |
|                                                   |                                |                                                     |                      | 11/7/2011       | 8:10:21 AM      |
|                                                   |                                |                                                     |                      |                 |                 |
|                                                   |                                |                                                     |                      |                 |                 |
|                                                   |                                |                                                     |                      |                 |                 |
|                                                   |                                |                                                     |                      |                 |                 |
|                                                   |                                |                                                     |                      |                 |                 |
|                                                   |                                |                                                     |                      |                 |                 |
|                                                   |                                |                                                     |                      |                 |                 |
|                                                   |                                |                                                     |                      |                 |                 |
|                                                   |                                |                                                     |                      |                 |                 |
|                                                   |                                |                                                     |                      |                 | ¥               |
|                                                   | 1                              |                                                     | Trusted              | sites           | • • 100% •      |
| 🛃 Start 🚱 🔏 💿 🛛 💿 Inbox - Microsoft Out           | tlook 🛛 💆 LIEAP Training In    | structio 🦉 North Carolina DHHS                      |                      |                 | N 📉 🎯 8:10 AM   |

- 1. The EP Individual List screen lists cases and applications in which the person selected on the EP Search Results screen has received benefits or made an application. (The most recent case/application is at the top.)
- 2. Click on VIEW beside the individual's name to view case information about that individual such as SSN, DOB, Address, etc.
- 3. Click on LIST beside any application number to proceed to the Application List screen to view the details of that application.

# E. VIEW EP Case Screen

| 🕞 🗢 🙋 https:/               | /ciptest.dhhs. <b>state.nc.us</b> /cip_    | _test/Request.asp            | I 🔒                                       |              | 🔄 🗙 🚼 Google                      |                               |
|-----------------------------|--------------------------------------------|------------------------------|-------------------------------------------|--------------|-----------------------------------|-------------------------------|
| e Edit View Fav             | vorites Tools Help                         |                              |                                           |              |                                   |                               |
| Favorites 🛛 👍 🛽             | K Department of Health a                   | 🎛 NC WebMail 8               | k WebCalendar                             |              |                                   |                               |
| ,<br>North Carolina DHHS Ci | IP Web Site                                |                              |                                           |              | 👌 • 🔊 - 🖃 🤞                       | 💀 🔹 Page 🔹 Safety 👻 Tools 👻 😧 |
|                             |                                            |                              |                                           |              |                                   |                               |
| Alle Alle                   | North Carolina                             |                              | Energy Prog                               | grai         | ns                                |                               |
| ALL THE                     | Department of Health<br>and Human Services |                              | TEST NC DHHS Division of Soc              | ial Ser      | vices TEST                        |                               |
|                             | Main   Case Mgmt                           | <u>Reports</u>   <u>Util</u> | ities   Sys Info   Change Password        | / <u>Ema</u> | ail   <u>Policy</u>   <u>Help</u> | Log Off]                      |
|                             |                                            |                              |                                           |              |                                   |                               |
| 250 #1                      | 50449642                                   |                              | VIEW EP Case                              |              | DOR                               | 9/20/1099                     |
| dSe #:<br>ame: (Fir         | SU448043                                   | 53<br>W                      | anda Wonderful                            | <u> </u>     | DOB:                              | 8/30/1988                     |
| ender:                      | Female                                     | Eť                           | hnicity:                                  | U - I        | Unreported                        |                               |
|                             |                                            | An                           | nerican Indian or<br>aska Native:         | No           | Asian:                            | No                            |
| ace:                        |                                            | Na<br>Ot                     | tive Hawailan or<br>her Pacific Islander: | No           | White:                            | Yes                           |
|                             |                                            | Bla                          | ack or African American:                  | No           | Unreported:                       | No                            |
| anguage:                    | EN - English                               | <u> </u>                     |                                           |              |                                   |                               |
| isabled:                    | No                                         |                              |                                           |              |                                   |                               |
| ddress:                     | 1340 Big Oa                                | ak Drive                     |                                           |              | Phone:                            | 919-303-3333                  |
|                             | Garner NC 2                                | 27529                        |                                           |              |                                   |                               |
| Search Case L               | .ist Edit Case                             | Application List             |                                           |              |                                   |                               |
|                             |                                            |                              |                                           |              |                                   |                               |
|                             |                                            |                              |                                           |              |                                   | 11/7/2011 8:11:57 AI          |
|                             |                                            |                              |                                           |              |                                   |                               |
|                             |                                            |                              |                                           |              |                                   |                               |
|                             |                                            |                              |                                           |              |                                   |                               |
|                             |                                            |                              |                                           |              |                                   |                               |

- 1. The case information is displayed for the individual selected.
- 2. The case can be edited using Edit Case.
- 3. Application List will display information for the application(s) associated with the case, and includes the status and the Funding Type for each application.
- 4. Case List returns you to the EP Search Results screen.
- 5. Search returns you to the EP Case Search screen.

# F. EP Application List Screen

| Rorth Carolina DHHS CIP Web Site - Windows Internet Explorer       Image: Status Register Control of Help         Image: Status Register Control of Help       Image: Status Register Control of Help         Image: Register Register Regi |                                    |            |                                |                  |                      |                            |
|----------------------------------------------------------------------------------------------------|------------------------------------|------------|--------------------------------|------------------|----------------------|----------------------------|
| 🕞 🕤 🔻 🝺 https://ciptest.dhhs.state.nc.us/cip_test/Request.asp                                                                                                    | D                                  |            | 💌 🔒 🖻 🐓                        | 🗙 🚼 Googl        | e                    | <b>₽</b> -                 |
| File Edit View Favorites Tools Help                                                                                                    |                                    |            |                                |                  |                      |                            |
| 🔶 Favorites 🛛 🚖 🚾 NC Department of Health a 윊 NC Web                                                                                                    | Mail & WebCalendar                 |            |                                |                  |                      |                            |
| North Carolina DHHS CIP Web Site                                                                                                    |                                    |            | { { {                          | <b>) -</b> 🔊 - 🖬 | 🗄 🖶 🕶 Page 🕶 Sa      | fety 🕶 Tools 🕶 🔞 🕶 🂙       |
|                                                                                                    |                                    |            |                                |                  | _                    | <u> </u>                   |
| North Carolina<br>Department of Health                                                                                                    | H                                  | Inerg      | y Programs                     |                  |                      |                            |
| TATA and Human Services                                                                                                    |                                    | IHS Divis  | ion of Social Servic           | es IESI          |                      |                            |
| <u> Main   Case Mgmt   Reports  </u>                                                                                                    | <u>Utilities</u>   <u>Sys Info</u> | Change     | <u>Password</u> / <u>Email</u> | Policy   He      | p   <u>Log Off</u> ] |                            |
|                                                                                                    | Case ID: #                         | 504486     | 43                             |                  |                      |                            |
|                                                                                                    | EP Applic                          | ation Lis  | t                              |                  |                      |                            |
| App. App. # Case # Funding Type                                                                                                    | Head of                            | County     | Date of                        | Status           | Amt                  | Amt                        |
| View 31154257 50448643 Liean Funding                                                                                                    | Wanda Wonderful                    | Wake       | 11/2/2011                      | Pending          | so.oo                | Approved                   |
| Wake Electric Round                                                                                                    |                                    |            | 11/2/2011                      |                  | 40.00                |                            |
| View 31154256 50448643 Up                                                                                                    | Wanda Wonderful                    | Wake       | 11/1/2011                      | Denied           | \$200.00             |                            |
| Search Case List New CIP Application                                                                                                    | New LIEAP Applica                  | ation      | Retrieved = 2                  |                  |                      |                            |
|                                                                                                    |                                    |            |                                |                  | 11/7/20              | 11 0-12-4E AM              |
|                                                                                                    |                                    |            |                                |                  | 11///20              | 11 0.12.45 AM              |
|                                                                                                    |                                    |            |                                |                  |                      |                            |
|                                                                                                    |                                    |            |                                |                  |                      |                            |
|                                                                                                    |                                    |            |                                |                  |                      |                            |
|                                                                                                    |                                    |            |                                |                  |                      |                            |
|                                                                                                    |                                    |            |                                |                  |                      |                            |
|                                                                                                    |                                    |            |                                |                  |                      |                            |
|                                                                                                    |                                    |            |                                |                  |                      |                            |
| -                                                                                                    |                                    |            |                                |                  |                      |                            |
|                                                                                                    |                                    | <i>~</i> . |                                | j j Tr           | usted sites          | ♥ <u>A</u> ▼   ♥ 100% ▼ // |

- 1. The EP Application List screen lists all the applications associated with a case, and include the status and Funding Type for each application.
  - a. Status is approved, denied, or pending.
  - b. Funding Type is listed for each application.
- 2. New CIP Application allows you to key a new CIP application.
- 3. New LIEAP Application allows you to key a new LIEAP application.

If there is already an approved LIEAP application for the current fiscal year, there will not be a New LIEAP Application button.

4. Select View (Under App.) to view information for an application. Either a VIEW Application screen (for CIP application) or a VIEW LIEAP Application screen (for LIEAP application) is displayed depending on the Funding Type listed.

#### A. New EP Case Screen

Once a name search has been performed for each member of the household and it is determined a new case needs to be entered, select New Case (from the EP Search Results screen).

| 🖉 North Carolina DHHS CI  | IP Web Site - Windows Internet Explore               | er                                                                                                    |                                    |                                  | _ 8 ×                       |
|---------------------------|------------------------------------------------------|----------------------------------------------------------------------------------------------------|------------------------------------|----------------------------------|-----------------------------|
|                           | iptest.dhhs. <b>state.nc.us</b> /cip_test/Request.as |                                                                                                    | - 🔒 🖻 🔸 🛛                          | Google                           | <b>₽</b> ▼                  |
| File Edit View Favor      | rites Tools Help                                     |                                                                                                    |                                    |                                  |                             |
| 🖌 🚖 Favorites 🛛 🚖 🔤       | NC Department of Health a 😵 NC Web                   | Mail & WebCalendar                                                                                                    |                                    |                                  |                             |
| 🟉 North Carolina DHHS CIP | Web Site                                             |                                                                                                    | 🟠 • (                              | 🗟 👻 🖃 🖶 💌 Pag                    | ge 🕶 Safety 🕶 Tools 🕶 🔞 🕶 🎽 |
| (IIII)                    |                                                      |                                                                                                    | -                                  |                                  | <u>~</u>                    |
|                           | orth Carolina<br>In artment of Health                | Energy H                                                                                                    | rograms                            |                                  |                             |
| Tin an                    | d Human Services                                     | TEST NC DHHS Division o                                                                                                    | f Social Services T                | EST                              |                             |
|                           | [Main   Case Mgmt   Reports                          | Utilities   Sys Info   Change Pass                                                                                                    | word / <u>Email</u>   <u>Polic</u> | y   <u>Help</u>   <u>Log O</u> f | <u>ff]</u>                  |
|                           |                                                      | Pow to enter a new EP cas                                                                                                    | e?                                 |                                  |                             |
|                           |                                                      | NEW EP Case                                                                                                    |                                    |                                  |                             |
| Case #:                   | *** New ***                                          | SSN:                                                                                                    | 010-10-1111                        | DOB:                             | 09/08/1950 *                |
| Name: (Firs               | t,MI,Last,Suffix)                                    | Wanda *                                                                                                    | Wonderful                          | *                                |                             |
| Gender:                   | Female 💌 *                                           | Ethnicity:                                                                                                    | U - Unreported                     | • *                              |                             |
|                           |                                                      | American Indian or<br>Alaska Native:                                                                                                    |                                    | Asian:                           |                             |
| Race: (* Select one       | e or more that apply)                                | Native Hawaiian or<br>Other Pacific Islander:                                                                                                    |                                    | White:                           |                             |
|                           |                                                      | Black or African American:                                                                                                    |                                    | Unreported:                      |                             |
| Language:                 | EN - English 💌 \star                                 |                                                                                                    |                                    |                                  |                             |
| Disabled:                 |                                                      |                                                                                                    |                                    |                                  |                             |
|                           | Address 1: 410 Penny Lane                            | *                                                                                                    |                                    |                                  |                             |
| Address:                  | Address 2:                                           |                                                                                                    |                                    | Phone:                           | 919-303-8111                |
|                           | City: Garner * State:                                | NC * Zip: 27529 *                                                                                                    |                                    |                                  |                             |
| Add Case Can              | cel                                                  |                                                                                                    |                                    |                                  |                             |
|                           |                                                      |                                                                                                    |                                    |                                  | 1/7/2011 0:45:05 AM         |
|                           |                                                      |                                                                                                    |                                    | 11                               | 1/7/2011 9.45:05 AM         |
|                           |                                                      |                                                                                                    |                                    | / Tourstand sites                | ×                           |
| 🏦 Start 🔞 🌈 向             | 回 Inbox - Microsoft 刷出 IFAP T                        | raining Ins A http://infp.dhhs.e                                                                                                    | orth Carolina DH                   | orth Carolina D                  |                             |
|                           |                                                      | Contraction of the second second seco |                                    |                                  |                             |

Keying Instructions:

- a. Required fields are indicated with red asterisks.
- b. SSN requires entry for the head of household.
- c. Key information for each field and tab to the next field. Some fields have a drop-down menu (i.e., Gender and Language fields). Clicking on the drop-down allows you to make a selection with your cursor.

The system automatically inserts dashes for SSN and phone number and slashes for DOB once you tab to the next field.

- d. After keying all the case information, select Add Case.
- e. The message "ADD Case Successful" is displayed along with the case #.

| Averation (Carolina DHHS CIP ) | Web Site - Windows Inter                     | net Explorer    |                                       |                                       |                    | _ 8 ×                         |
|--------------------------------|----------------------------------------------|-----------------|---------------------------------------|---------------------------------------|--------------------|-------------------------------|
| 🕒 🗢 🖉 https://cipte            | st.dhhs. <b>state.nc.us</b> /cip_test,       | Request.asp     |                                       | 🗾 🔒 😽                                 | 🗙 💦 Google         | ₽ -                           |
| File Edit View Favorites       | s Tools Help                                 |                 |                                       |                                       |                    |                               |
| 🖕 Favorites 🛛 🙀 🔤 NC           | Department of Health a                       | RC WebMail &    | WebCalendar                           |                                       |                    |                               |
| ANORTH Carolina DHHS CIP We    | b Site                                       |                 |                                       | 1                                     | 👌 • 🗟 • 🖃 🌧        | • Page • Safety • Tools • 🕢 * |
|                                |                                              |                 |                                       | 1                                     |                    |                               |
| North Depar                    | Carolina<br>tment of Health<br>uman Services |                 | Ener<br>TEST NC DHHS DH               | gy Program:<br>vision of Social Servi | S<br>ces TEST      |                               |
| [M                             | lain   <u>Case Mgmt   R</u>                  | eports   Utilit | ties   <u>Sys Info</u>   <u>Chang</u> | e Password / Email                    | Policy   Help   L  | og Off]                       |
| _                              |                                              |                 |                                       |                                       |                    |                               |
| Case #:                        | 50027089                                     | SSN             | VIEW EP Cas                           | 010-10-1111                           | DOB                | 0/8/1050                      |
| Name: (First,N                 | /I,Last,Suffix)                              | Wanda           | Wonderful                             | 010 10 1111                           | 1000.              | 57671556                      |
| Gender:                        | Female                                       | Ethnicity       | •                                     | II - Unreported                       |                    |                               |
|                                |                                              | Ame<br>Alas     | age from webpage                      | EP Case# = 50027089                   | Asian:             | No                            |
| Race:                          |                                              | Nati di Nati    |                                       |                                       | White:             | Yes                           |
|                                |                                              | Blac            | UK                                    |                                       | Unreported:        | No                            |
| Language:                      | EN - English                                 |                 |                                       |                                       |                    |                               |
| Disabled:                      | No                                           |                 |                                       |                                       |                    |                               |
| Address:                       | 410 Penny Lane                               |                 |                                       |                                       | Phone:             | 919-303-8111                  |
|                                | Garner NC 27529                              |                 |                                       |                                       |                    |                               |
| Search Case List               | Edit Case Ap                                 | plication List  |                                       |                                       |                    |                               |
|                                |                                              |                 |                                       |                                       |                    | 11/7/2011 10:12:39 AM         |
|                                |                                              |                 |                                       |                                       |                    |                               |
| Done                           |                                              |                 |                                       |                                       | Trusted si         | tes 🛛 🖓 🔹 🕅 🔹 🗍               |
| 🥂 Start 🚱 🏉 💽                  | 💽 Inbox - Microsoft                          | LIEAP Training  | Ins 🏾 🏉 http://info.dhhs.s.           | 🌈 North Carolina DH                   | 🖉 North Carolina 🛙 | 🖂 🖸 🖉 🗞 N 🔄 🎅 10:12 AM        |

#### **B.** VIEW EP Case Screen

The following navigation buttons will be displayed on the bottom of the screen:

- 1. **Search** returns you to the EP Case Search screen.
- 2. **Case List** returns you to EP Search Results screen.
- 3. Edit Case can be used to make corrections.
- 4. **Application List** takes you to the EP Application List screen where you will key the new application.

# C. EP Application List Screen

Select the New CIP/New LIEAP Application button to display a New CIP/New LIEAP Application screen.

| Average Street Carolina DHHS CIP Web Site - Windows Internet Explorer                           | _                                                                                                    | <u>a</u> × |
|-------------------------------------------------------------------------------------------------|----------------------------------------------------------------------------------------------------|------------|
| COC This https://ciptest.dhhs.state.nc.us/cip_test/Request.asp                                  | 🔽 🔒 🖄 🐓 🗙 🚼 Google                                                                                                    | <b>P</b> - |
| File Edit View Favorites Tools Help                                                             |                                                                                                    |            |
| 🛛 🚖 Favorites 🛛 🍰 🗽 NC Department of Health a 🔀 NC WebMa                                        | il & WebCalendar                                                                                                    |            |
| HNorth Carolina DHHS CIP Web Site                                                               | 🚹 🕶 🗔 👻 🖃 🖶 🕶 Page 🕶 Safety 🕶 Tools 🕶 🔞                                                                                                    | • »        |
| North Carolina<br>Department of Health<br>and Human Services<br>[Main   Case Mgmt   Reports   U | Energy Programs<br>TEST NC DHHS Division of Social Services TEST<br>tilities   Sys Info   Change Password / Email   Policy   Help   Log Off] |            |
|                                                                                                 | Case ID: # 50027089                                                                                                    |            |
|                                                                                                 | EP Application List                                                                                                    |            |
| App. App. # Case # Funding Type Head of H                                                       | Iousehold County Date of Application Status Amt Requested Amt Approved                                                                       |            |
| Search Case List New CIP Application                                                            | New LIEAP Application Retrieved = 0                                                                                                    |            |
|                                                                                                 | 11/7/2011 10:22:21 A                                                                                                    |            |
|                                                                                                 | 11/7/2011 10.25.51 A                                                                                                    | <u>4</u>   |
|                                                                                                 |                                                                                                    |            |
|                                                                                                 |                                                                                                    |            |
|                                                                                                 |                                                                                                    |            |
|                                                                                                 |                                                                                                    |            |
|                                                                                                 |                                                                                                    |            |
|                                                                                                 |                                                                                                    |            |
|                                                                                                 |                                                                                                    |            |
|                                                                                                 |                                                                                                    |            |
|                                                                                                 |                                                                                                    |            |
|                                                                                                 |                                                                                                    |            |
| Done                                                                                            | Trusted sites                                                                                                    | •          |
| 🛃 Start 🔞 🏈 🗿 💿 Inbox - Microsoft 🕎 LIEAP Train                                                 | ning Ins   🍘 http://info.dhhs.s   🍘 North Carolina DH   🍘 North Carolina D   💷 💿 🔗 N 🛄 🎡 10:2                                                | 13 AM      |

# D. NEW LIEAP Application Screen

| North Carolina DHHS C                                                                                                    | IP Web Site - Windows Internet Explore                 | er                                            |                                                    |                                     | _ 8                  |
|----------------------------------------------------------------------------------------------------|--------------------------------------------------------|-----------------------------------------------|----------------------------------------------------|-------------------------------------|----------------------|
| 🗲 🗢 🖉 https://d                                                                                                    | ciptest.dhhs. <b>state.nc.us</b> /cip_test/requestLiea | p.asp                                         | 💌 🔒 🗟 🍫 🗙                                          | Soogle Google                       | <b>P</b>             |
| File Edit View Favo                                                                                                    | rites Tools Help                                       |                                               |                                                    |                                     |                      |
| 🚖 Favorites 🛛 🚖 🔤                                                                                                    | NC Department of Health a 🚼 NC Web                     | Mail & WebCalendar                            |                                                    |                                     |                      |
| Sorth Carolina DHHS CIF                                                                                                    | P Web Site                                             |                                               | - 🔂 -                                              | 🔊 - 🖃 🆶 - Page - 1                  | Safety 🕶 Tools 👻 🕢 🕶 |
| Contraction of the local division of the local division of the loc |                                                        |                                               |                                                    |                                     |                      |
|                                                                                                    | orth Carolina<br>epartment of Health                   | Ene:                                          | rgy Programs                                       | TEST                                |                      |
|                                                                                                    | nd Human Services                                      | IEST NC DHAS D                                | ivision of Social Services                         |                                     |                      |
|                                                                                                    | Main Case Mgmt Reports                                 | Utilities   Sys Info   Chan                   | <u>ige Password</u> / <u>Email</u>   <u>Poli</u> i | cy   <u>Help</u>   <u>Log Off</u> ] |                      |
|                                                                                                    | ?                                                      | How to enter a new EP a                       | pplication form?                                   |                                     |                      |
|                                                                                                    |                                                        |                                               |                                                    |                                     |                      |
|                                                                                                    |                                                        | NEW LIEAP App                                 | ication                                            |                                     |                      |
| Application #:                                                                                                    | *** New ***                                            | Date of Application:                          | 11/7/2011 *                                        | Amount<br>Requested:                |                      |
| Status:                                                                                                    | Pending                                                | Status Date:                                  | 11/7/2011                                          | Amount                              |                      |
|                                                                                                    |                                                        |                                               |                                                    | Approved:                           |                      |
| Denied Reason:                                                                                                    |                                                        |                                               |                                                    | Fuel Type:                          | *                    |
| County:                                                                                                    | Rowan                                                  | County Case#:                                 |                                                    | Worker/ District:                   | *                    |
| Assistance Type:                                                                                                    | Heat                                                   |                                               |                                                    |                                     |                      |
| Funding Type:                                                                                                    | LIEAP FUNDING                                          | DAAS: O Yes O No                              | *                                                  |                                     |                      |
|                                                                                                    |                                                        | Head of House                                 | hold                                               | 1                                   | ,                    |
| Case #:                                                                                                    | 50027089                                               | SSN:                                          | 010-10-1111                                        | DOB:                                | 9/8/1950 *           |
| Name: (Firs                                                                                                    | st,MI,Last,Suffix)                                     | Wanda 3                                       | K Wonderful                                        | *                                   |                      |
| Gender:                                                                                                    | Female 💌 *                                             | Ethnicity:                                    | U - Unreported                                     | <b>▼</b> *                          |                      |
|                                                                                                    |                                                        | American Indian or<br>Alaska Native:          |                                                    | Asian:                              |                      |
| Race: (* Sele                                                                                                    | ect one or more that apply)                            | Native Hawaiian or<br>Other Pacific Islander: |                                                    | White:                              |                      |
|                                                                                                    |                                                        |                                               |                                                    | Trusted sites                       | 🖓 🔹 🔍 100% 🔹         |
| Start 🚱 🏉 💽                                                                                                    | 🗿 Inbox - Microsoft 📃 LIEAP T                          | raining Ins 🏼 🏀 http://info.dhhs.s            | 🔏 North Carolina DH 🌾 I                            | lorth Carolina D 🖂 🧿 (              | 🔊 🗞 N 🛄 🎡 10:45 AI   |

(This is the top half of the Application Screen.)

- 1. The NEW LIEAP Application screen is green (the NEW CIP Application screen is tan).
- 2. Required fields are indicated with red asterisks.

No Amount Requested is needed because the Amount Approved (either \$200 or \$400) is determined by the Fuel Type entered. Both the Amount Requested and Amount Approved fields will be populated after the application is approved on the Eligibility Worksheet (will be displayed on the VIEW LIEAP Application screen).

- 3. There are three fields that appear on the NEW LIEAP Application screen that do not appear on the NEW CIP Application screen: DAAS (click on "yes" or "no"), Account Number (from the bill), and Resources (4-digit field with no dollar and cents). The Resources field will populate with zero if nothing is entered.
- 4. Some fields are pre-populated with information brought forward from the New EP Case screen.

| 🔗 North Carolina DHH5 CIP | Web Site - Windows Internet Explorer                                                                   |                                          |                             |                      | _ 8 ×                  |
|---------------------------|----------------------------------------------------------------------------------------------------|------------------------------------------|-----------------------------|----------------------|------------------------|
| 🔆 🕤 🗢 🖉 https://cipt      | est.dhhs. <b>state.nc.us</b> /cip_test/requestLieap.a                                                  | sp                                       | 💌 🔒 🗟 🐓 🗙 😫                 | Google               | <b>₽</b> •             |
| File Edit View Favorite   | es Tools Help                                                                                          |                                          |                             |                      |                        |
| 🚖 Favorites 🛛 🚖 🚾 N       | C Department of Health a 🚼 NC WebMa                                                                    | il & WebCalendar                         |                             |                      |                        |
| North Carolina DHHS CIP W | eb Site                                                                                                |                                          | 👌 - 🖻                       | ) 🔹 🚍 🔹 Page 🔹       | Safety - Tools - 🕢 - 🎇 |
|                           |                                                                                                    | Black or African<br>American:            |                             | Unreported:          |                        |
| Language:                 | EN - English 💌 \star                                                                                   |                                          |                             |                      |                        |
| Relationship:             | Eligible 💌 *                                                                                           | Medical Deduction:                       |                             | Disabled:            |                        |
| Earned Income:            | 0.00                                                                                                   | SSA Income:                              | 0.00                        | SSI Income:          | 0.00                   |
| WF Income:                | 0.00                                                                                                   | Other Income:                            | 0.00                        | Resources:           | 0                      |
| Child Support Paid:       | 0.00                                                                                                   |                                          |                             |                      |                        |
| Address:                  | Address 1: 410 Penny Lane<br>Address 2:<br>City: Gamer * State: NC                                     | *<br>* Zip: 27529 *                      |                             | Phone:               | 919-303-8111           |
| Home Directions:          | at Hwy 70 Garner Exit, tur:<br>Vandora Springs Rd. At 2nd<br>turn left and it is the 3rd<br>the right. | n right on 🔺<br>stop light<br>d house on |                             |                      |                        |
| Benefit<br>Payee/Vendor:  | Progress Energy Carolinas, Inc.                                                                        | Account Number:                          | 1234-123-1334-02 *          |                      |                        |
| Comments:                 |                                                                                                    | ×                                        |                             |                      |                        |
| Add Application           | Cancel                                                                                                 |                                          |                             |                      |                        |
| <u></u>                   |                                                                                                    |                                          |                             | 11/7/2               | 011 11:30:26 AM        |
| lone                      |                                                                                                    |                                          |                             | Trusted sites        | 🐴 🔹 🔍 100% 🔹 //        |
| 🐮 Start 🞯 🏉 🧿             | 🗿 Inbox - Microsoft 📑 LIEAP Train                                                                      | ning Ins 🏾 🏀 http://info.dhhs.s          | s 🖉 North Carolina DH 🦉 Nor | rth Carolina D 🛛 🖂 🙆 | 🔗 🗞 📉 🧟 👔 11:35 АМ     |

(This is the bottom half of the Application Screen.)

- 5. Income fields are dollars and cents (except for the Resources field which is a 4-digit field with no decimal or cents).
- 6. Key the vendor name and client's account number from the bill.
- 7 After keying all application information, select Add Application.

8. A message displays asking you to select "ADD" to bring forward members to this application from an existing case's last application, or select "CANCEL" to add the application without household members (and there won't be household members to be brought forward since you are keying a new application). Select CANCEL.

| 🛛 Favorites 🛛 👍 🔤                                                | NC Department of H        | lealth a 🎇 NC 1                       | WebMail & WebCalendar                                                                                                    |                                                                                                    |                   |                         |
|------------------------------------------------------------------|---------------------------|---------------------------------------|----------------------------------------------------------------------------------------------------|----------------------------------------------------------------------------------------------------|-------------------|-------------------------|
| North Carolina DHHS CIP \                                        | Web Site                  |                                       |                                                                                                    |                                                                                                    | 🚹 • 🕤 • 🖃 🖶 • Pag | ge 🕶 Safety 🕶 Tools 👻 😧 |
|                                                                  |                           |                                       | Black or African<br>American:                                                                                                    |                                                                                                    | Unreported:       |                         |
| anguage:                                                         | EN - English              | •                                     |                                                                                                    |                                                                                                    |                   |                         |
| elationship:                                                     | Eligible                  | •                                     | Medical Deduction:                                                                                                    |                                                                                                    | Disabled:         |                         |
| arned Income:                                                    | 1,000.00                  |                                       | SSA Income:                                                                                                    | 0.00                                                                                                 | SSI Income:       | 0.00                    |
| VF Income:                                                       | 0.00                      |                                       | Other Income:                                                                                                    | 0.00                                                                                                 | Resources:        |                         |
| hild Support Paid:                                               |                           |                                       |                                                                                                    |                                                                                                    |                   |                         |
| ddress:                                                          | Address 2:                | *.                                    | Select "OK" to bring forward hou<br>from the last-added case Applica                                                               | usehold members for this Applica<br>ation (if available).                                            | ation Phone:      |                         |
| ddress:                                                          | Address 2:<br>City: Garne | · · · · · · · · · · · · · · · · · · · | Select "OK" to bring forward hou<br>from the last-added case Applica<br>Select "Cancel" to add Applicatio                          | isehold members for this Applici<br>ation (if available).<br>In without household members.           | ation Phone:      |                         |
| ddress:<br>ome Directions:                                       | Address 2:<br>City: Game  | r * 5                                 | Select "OK" to bring forward hou<br>from the last-added case Applica<br>Select "Cancel" to add Applicatio                          | usehold members for this Applici<br>ation (if available).<br>In without household members.<br>Cancel | Phone:            |                         |
| ddress:<br>ome Directions:<br>enefit<br>ayee/Vendor:             | Address 2:<br>City: Game  |                                       | Select "OK" to bring forward hou<br>from the last-added case Applica<br>Select "Cancel" to add Applicatio<br>OK                    | In without household members, for this Applici ation (if available).                                 | ation Phone:      |                         |
| ddress:<br>ome Directions:<br>enefit<br>ayee/Vendor:<br>omments: | Address 2:<br>City: Game  |                                       | Select "OK" to bring forward hou<br>from the last-added case Applica<br>Select "Cancel" to add Applicatio<br>OK<br>Account Number: | Isehold members for this Applicitation (if available).<br>In without household members.<br>Cancel    | ation Phone:      |                         |

9. A VIEW LIEAP Application screen is displayed. An ADD Successful message is also displayed with the application #. Click on OK to clear the message.

| 😔 🗢 🙋 https://cipte                   | est.dhhs. <b>state.nc.us</b> /cip_test | t/requestLieap.asp                            | 🗾 🔒 🗠 🍾 🗙                             | Google                  |                    |
|---------------------------------------|----------------------------------------|-----------------------------------------------|---------------------------------------|-------------------------|--------------------|
| e Edit View Favorite                  | s Tools Help                           |                                               |                                       |                         |                    |
| Favorites 🛛 👍 🔤 NG                    | Department of Health a                 | 🍀 NC WebMail & WebCalendar                    |                                       |                         |                    |
| North Carolina DHHS CIP We            | eb Site                                |                                               |                                       | • 🔊 • 🖃 🚔 • Page • 3    | Safety 🕶 Tools 🕶 😨 |
|                                       |                                        |                                               | 1                                     |                         |                    |
| North                                 | Carolina                               | 1                                             | Energy Programs                       |                         |                    |
| Depa<br>and H                         | rtment of Health<br>luman Services     | TEST NC DI                                    | HHS Division of Social Services       | TEST                    |                    |
|                                       | 1ain   Case Momt   I                   | Renorts   Utilities   Svs Info                | Change Password / Email   Po          | alicy   Help   Log Off] |                    |
| 1-                                    | Tain   Sabe righte   1                 |                                               | onangerabbitora / Email / Te          | sief   Help   Log on ]  |                    |
|                                       |                                        | ? How to dete                                 | rmine eligibility?                    |                         |                    |
|                                       | 24454245                               | VIEW LIEAR                                    | P Application                         |                         | 40.00              |
| pplication #:                         | 31154395                               | Date of Application:                          | 11/15/2011                            | Amount Requested:       | \$0.00             |
| tatus:                                | Pending                                | Status Date:                                  | 11/15/2011 5:02:22 PM                 | Amount Approved:        | The shulphates     |
| enied Keason:                         | Make                                   | nessage non webpage                           | <u></u>                               | Fuel Type:              | Electricity        |
| ounty:                                | Wake                                   | ADD Successful Applica                        | ation# = 31154395 EP Case# = 50448667 | Worker/ District:       | A//                |
| iunding Type:                         |                                        |                                               |                                       | -                       |                    |
| unding type.                          | LILAPTONDI                             |                                               | ок                                    |                         |                    |
| ase #:                                | 50448667                               | SSN:                                          | 000-00-0000                           | DOB:                    | 4/30/1972          |
| ame: (First,                          | MI,Last,Suffix)                        | Tina Morris                                   |                                       |                         |                    |
| ender:                                | Female                                 | Ethnicity:                                    | U - Unreported                        |                         |                    |
|                                       |                                        | American Indian or<br>Alaska Native:          | No                                    | Asian:                  | No                 |
| Race:                                 |                                        | Native Hawaiian or<br>Other Pacific Islander: | No                                    | White:                  | No                 |
|                                       |                                        | Black or African American                     | n: Yes                                | Unreported:             | No                 |
| anguage:                              | EN - English                           |                                               |                                       |                         |                    |
| 1 1 1 1 1 1 1 1 1 1 1 1 1 1 1 1 1 1 1 | Eligible                               | Medical Deduction:                            | No                                    | Disabled:               | No                 |
| telationship:                         | \$1,000.00                             | SSA Income:                                   | \$0.00                                | SSI Income:             | \$0.00             |
| arned Income:                         |                                        |                                               |                                       |                         |                    |

10. The Other Household Member List section is displayed after Head of Household.

Since this is a New LIEAP application, there are no members brought forward from an existing case's last application in the Other Household Member List section. Select New Member to display the New Member screen and add members.

| North Carolina DHHS CIP W   | Veb Site - Windows Inter | net Explorer<br>/requestLieap.asp             |                                       | <b>T</b>         | 8 <del>4</del> × [ | Google             | _                  |
|-----------------------------|--------------------------|-----------------------------------------------|---------------------------------------|------------------|--------------------|--------------------|--------------------|
| ile Edit View Favorites     | Tools Help               |                                               |                                       |                  |                    |                    |                    |
| Favorites 🛛 🚖 🚾 NC          | Department of Health a   | 🔀 NC WebMail & WebCalendar                    |                                       |                  |                    |                    |                    |
| North Carolina DHHS CIP Wel | b Site                   |                                               |                                       |                  | 🔂 🕶                | 🔊 - 🖃 🌧 - Page -   | Safety 🕶 Tools 🕶 🌘 |
| anne. (First,M              | n,cast,sumx)             |                                               |                                       |                  | 1                  |                    |                    |
| ender:                      | Female                   | Ethnicity:                                    | U -                                   | Unreported       |                    |                    |                    |
|                             |                          | American Indian or<br>Alaska Native:          | No                                    |                  |                    | Asian:             | No                 |
| ace:                        |                          | Native Hawaiian or<br>Other Pacific Islander: | No                                    | No               |                    | White:             | No                 |
|                             |                          | Black or African Ameri                        | can: Yes                              | an: Yes          |                    | Unreported:        | No                 |
| anguage:                    | EN - English             |                                               |                                       |                  |                    |                    |                    |
| telationship:               | Eligible                 | Medical Deduction:                            | No                                    |                  |                    | Disabled:          | No                 |
| arned Income:               | \$1,000.00               | SSA Income:                                   | \$0.                                  | 00               |                    | SSI Income:        | \$0.00             |
| VF Income:                  | \$0.00                   | Other Income:                                 | \$0.                                  | 00               |                    | Resources:         | \$0                |
| hild Support Paid:          | \$0.00                   |                                               |                                       |                  |                    |                    |                    |
| Address:<br>Garner NC 27529 |                          |                                               |                                       |                  |                    | Phone:             |                    |
| lome Directions:            |                          |                                               |                                       |                  |                    |                    |                    |
|                             |                          | Other House                                   | hold Me                               | mber List        |                    |                    |                    |
| Mem. Member                 | # Member I               | Name Birth Date                               | SSN                                   | Relation<br>ship | Earned<br>Income   | Unearned<br>Income | Resources          |
| New Member                  | ·                        | ·                                             |                                       |                  |                    |                    |                    |
| enefit Payee/Vendor         | CP&L                     | Account Number:                               | 123                                   | 3-44444-22       |                    |                    |                    |
| comments:                   |                          |                                               |                                       |                  |                    |                    |                    |
| Search Case List            | Application List         | New CIP Application                           | CIP Application New LIEAP Application |                  |                    | Edit Application   | Eligibility        |
| Signature Page              |                          |                                               |                                       |                  |                    |                    |                    |
|                             |                          |                                               |                                       |                  |                    |                    |                    |
|                             |                          |                                               |                                       |                  |                    | 11/15              | x/2011 5.02.22 P   |
|                             |                          |                                               |                                       |                  |                    | Trusted sites      | 🖓 🗛 🔻 🔍 100 %      |

# E. New Member Screen

| North Carolina DHHS CIP V  | /eb Site - Windows Internet               | Explorer                                      |                      |                          | _ 5                       |
|----------------------------|-------------------------------------------|-----------------------------------------------|----------------------|--------------------------|---------------------------|
| 🔊 🗢 🙋 https://ciptes       | st.dhhs. <b>state.nc.us</b> /cip_test/req | uestLieap.asp                                 | 💽 🔒 😣                | 🔄 🗙 🛃 Google             | م                         |
| ile Edit View Favorites    | Tools Help                                |                                               |                      |                          |                           |
| 🍃 Favorites 🚽 🚖 🚾 NC       | Department of Health a 👫                  | NC WebMail & WebCalendar                      |                      |                          |                           |
| North Carolina DHHS CIP We | o Site                                    |                                               |                      | 🔄 🟠 🔹 🗟 👻 🖃 🖶 💌 Pa       | ge 🗸 Safety 🗸 Tools 🗸 🔞 🗸 |
|                            |                                           | En                                            | DEGRE DEGRES         | ma                       |                           |
| Depart<br>and Hu           | ment of Health<br>man Services            | TEST NC DHHS                                  | Division of Social S | ervices TEST             |                           |
| [Main   Case Mo            | umt I Staff Momt I Ser                    | nd Msg   Reports   Utilities   S              | ivs Info   Change P  | assword / Email   Policy | Help     og Off]          |
| [ <u></u> ]                |                                           |                                               |                      |                          |                           |
|                            |                                           | Y How to enter a ne                           | ew member?           |                          |                           |
| Application #:             | 31154277                                  | SSN:                                          |                      | DOB:                     | *                         |
| Name: (First,M             | II,Last,Suffix)                           | *                                             |                      | *                        |                           |
| Gender:                    | •                                         | Ethnicity:                                    |                      | •                        |                           |
|                            |                                           | American Indian or<br>Alaska Native:          |                      | Asian:                   |                           |
| Race: (* Select one o      | r more that apply)                        | Native Hawaiian or<br>Other Pacific Islander: |                      | White:                   |                           |
|                            |                                           | Black or African American:                    |                      | Unreported:              |                           |
| Relationship:              |                                           | Medical Deduction:                            |                      | Disabled:                |                           |
| arned Income:              |                                           | SSA Income:                                   |                      | SSI Income:              |                           |
| WF Income:                 |                                           | Other Income:                                 |                      | Resources:               |                           |
| Child Care Expense:        |                                           | Paid By:                                      |                      | Child Support Paid:      |                           |
| Add Member Ca              | ncel                                      |                                               |                      |                          |                           |
|                            |                                           |                                               |                      |                          |                           |
|                            |                                           |                                               |                      | 1                        | 1/7/2011 4:12:38 PM       |
|                            |                                           |                                               |                      |                          |                           |
|                            |                                           |                                               |                      | Trusted sites            | - (A) - (A) 1000/         |
|                            | 🖉 Jahay Microsoft                         | PEr question M                                | ha at                | ina D                    |                           |

1. A New Member screen must be keyed for each member of the household to be added. Upon completion of entering information for each member, press the ADD Member button and the View Member screen is displayed.

| nc.us/cip_test/reque | estLieap.asp<br>IC WebMail & WebCalendar                                           | Energy                                                                                                    | Y A B 9                                                                                                    | X Google                                                                                                    | • Safety • Tools • Q •                                                                                                    |
|----------------------|------------------------------------------------------------------------------------|----------------------------------------------------------------------------------------------------|----------------------------------------------------------------------------------------------------|----------------------------------------------------------------------------------------------------|----------------------------------------------------------------------------------------------------|
| f Health a 🏶 N       | IC WebMail & WebCalendar                                                           | Energy                                                                                                    | / Programs                                                                                                    | Ì▼ 🔂 → 🖃 🖶 → Page                                                                                                    | ▼ Safety ▼ Tools ▼ 🔞 ▼                                                                                                    |
| f Health a 28 N      | IC WebMail & WebCalendar                                                           | Energy                                                                                                    | <mark>/ Programs</mark>                                                                                                    | ) ▼ 🗟 → 🖻 🚔 ▼ Page                                                                                                    | ▼ Safety ▼ Tools ▼ 🕢 ▼                                                                                                    |
| ff Mamt   Send       | теѕт                                                                               | Energy<br>NC DHKS Divisio                                                                                                    | å<br><mark>∕Programs</mark>                                                                                                    | Ì ▼ 🔂 → 🖃 🚔 ▼ Page                                                                                                    | 🔹 Safety 🔹 Tools 👻 🕢 🗸                                                                                                    |
| ff Mamt   Send       | TEST                                                                               | Energy                                                                                                    | <mark>/ Programs</mark>                                                                                                    |                                                                                                    |                                                                                                    |
| ff Mamt   Send       | TEST                                                                               | Energy                                                                                                    | v Programs                                                                                                    |                                                                                                    |                                                                                                    |
| ff Mamt   Sen        | TEST                                                                               | NC DHHS Divisi                                                                                                    | FIOGIAMS                                                                                                    |                                                                                                    |                                                                                                    |
| f Mamt   Send        |                                                                                    | ILO DINIS DIVISI                                                                                                    | on of Social Service                                                                                                    | s TEST                                                                                                    |                                                                                                    |
| Munic Seno           |                                                                                    | tellisiana I. Cura Inf                                                                                                    | a I Changa Dagaw                                                                                                    | and / Desail   Delieu   11                                                                                                    | ala Li aa Offi                                                                                                    |
|                      | <u>a Msu   Reports   u</u>                                                         | runues   Sys Ini                                                                                                    |                                                                                                    | DEC / ETHAIL   POILCY   H                                                                                                    |                                                                                                    |
|                      | VI                                                                                 | EW Member                                                                                                    |                                                                                                    |                                                                                                    |                                                                                                    |
| 154277 9             | SSN:                                                                               | 12                                                                                                    | 3-66-9999                                                                                                    | DOB:                                                                                                    | 4/28/1999                                                                                                    |
| ffix) N              | Nilma Wonderfi                                                                     | ul .                                                                                                    |                                                                                                    |                                                                                                    |                                                                                                    |
| male                 | -thnicity:                                                                         | II                                                                                                    | - Unreported                                                                                                    | <b>X</b>                                                                                                    |                                                                                                    |
| Me                   | ssage from webpage                                                                 | _                                                                                                    | _                                                                                                    | ian:                                                                                                    | No                                                                                                    |
|                      | ADD Successful                                                                     | Member # = 1203258                                                                                                    | 1 Application# = 311542                                                                                                    | 77                                                                                                    |                                                                                                    |
|                      |                                                                                    |                                                                                                    |                                                                                                    | hite:                                                                                                    | Yes                                                                                                    |
|                      |                                                                                    | ОК                                                                                                    |                                                                                                    | reported:                                                                                                    | No                                                                                                    |
| gible N              | Aedical Deduction:                                                                 | Ne                                                                                                    |                                                                                                    | Disabled:                                                                                                    | No                                                                                                    |
| .00 9                | SSA Income:                                                                        | \$0                                                                                                    | 0.00                                                                                                    | SSI Income:                                                                                                    | \$0.00                                                                                                    |
| .00                  | Other Income:                                                                      | \$0                                                                                                    | .00                                                                                                    | Resources:                                                                                                    | \$0                                                                                                    |
| .00 F                | Paid By:                                                                           |                                                                                                    |                                                                                                    | Child Support Paid:                                                                                                    | \$0.00                                                                                                    |
| ation List           | View Application                                                                   | Edit Member                                                                                                    | New Member                                                                                                    | Delete Member                                                                                                    |                                                                                                    |
|                      | 154277 S<br>ffix) N<br>nale Me<br>gible N<br>.00 S<br>.00 G<br>.00 F<br>ation List | VI<br>154277 SSN:<br>ffix) Wilma Wonderfu<br>Frincipue<br>Message from webpage<br>ADD Successful<br>add SSA Income:<br>.00 SSA Income:<br>.00 Other Income:<br>.00 Paid By:<br>ation List View Application | VIEW Member           154277         SSN:         12           ffix)         Wilma         Wonderful           nale         Ethnicitue         II           Message from webpage         II           ADD Successful         Member # = 1203258           OK         OK           gible         Medical Deduction:         Not           .00         SSA Income:         \$C           .00         Other Income:         \$C           .00         Paid By:         Edit Member | VIEW Member           154277         SSN:         123-66-9999           ffix)         Wilma         Wonderful           nale         Ethnicity:         II - Unreported           Message from webpage         II - Unreported           ADD Successful         Member # = 12032581         Application # = 3115423           gible         Medical Deduction:         No           .00         SSA Income:         \$0.00           .00         Other Income:         \$0.00           .00         Paid By:         New Member | VIEW Member         154277       SSN:       123-66-9999       DOB:         ffix)       Wilma Wonderful       It = Unrenorted         nale       Ethnistur:       It = Unrenorted         Message from webpage       X       an: |

- 2. An "ADD successful" message appears with the Member # and Application #. Click OK to clear the message.
  - a. Click on **New Member** if there are other members to add.
  - b. If there are no more members to add, click on **View Application** to return to the application screen

**Delete Member** can be used to delete a member and not have them included in the application.

| North Carolina DHHS C    | IP Web Site - Windows Inter               | met Explorer      |               |            |                  |                 |                   |               | _ 8                          |
|--------------------------|-------------------------------------------|-------------------|---------------|------------|------------------|-----------------|-------------------|---------------|------------------------------|
| 🔊 🗢 🙋 https://d          | iptest.dhhs. <b>state.nc.us</b> /cip_test | /requestLieap.asp |               |            | - 🔒 😣            | 🦩 🗙 🛃 G         | oogle             |               | <b>P</b>                     |
| File Edit View Favo      | rites Tools Help                          |                   |               |            |                  |                 |                   |               |                              |
| 🔶 Favorites 🛛 👍 🔤        | NC Department of Health a                 | 💦 NC WebMail & W  | /ebCalendar   |            |                  |                 |                   |               |                              |
| Sorth Carolina DHHS CIP  | Web Site                                  |                   |               |            |                  | 👌 • 🔊 ·         | - 🖃 🖶 - Pa        | ge 🔹 Safety 🗸 | Tools 🔹 🔞 🕶                  |
|                          |                                           | A                 | merican:      | No         |                  | Un              | reported:         | No            |                              |
| _anguage:                | EN - English                              |                   |               |            |                  |                 |                   |               |                              |
| Relationship:            | Eligible                                  | М                 | edical Deduct | tion: No   |                  | Dis             | sabled:           | No            |                              |
| Earned Income:           | \$0.00                                    | S                 | SA Income:    | \$0        | .00              | SS              | SI Income:        | \$0.00        |                              |
| WF Income:               | \$0.00                                    | 0                 | ther Income:  | \$0        | .00              | Re              | sources:          | \$0           |                              |
| Child Support Paid       | : \$0.00                                  |                   |               |            |                  |                 |                   |               |                              |
| Address:                 | 1340 Big Oak Dri<br>Garner NC 27529       | 40 Big Oak Drive  |               |            |                  |                 |                   | 919-3         | 303-3333                     |
| Home Directions:         |                                           |                   |               |            |                  |                 |                   |               |                              |
|                          | I                                         | 0                 | ther House    | old Member | r List           |                 |                   |               |                              |
| Mem. Membe               | er# Member Nar                            | ne Birth          | Date          | SSN        | Relation<br>ship | Earneo<br>Incom | d Unear<br>e Inco | ned Re        | sources                      |
| View 1203257             | 8 Wilson Wonderf                          | ul 9/10/19        | 953           |            | Eligible         | \$2,000         | .00 :             | \$0.00        | \$0                          |
| View 1203257             | 9 William wonderfu                        | ıl 1/1/190        | 00            |            |                  | \$0             | .00               | \$0.00        | \$0                          |
| View 1203258             | 1 Wilma Wonderfu                          | I 4/28/19         | 999 123       | -66-9999   | Eligible         | \$0.00 \$       |                   | \$0.00        | \$0                          |
| New Member               |                                           |                   |               |            |                  |                 |                   |               |                              |
| Benefit<br>Payee/Vendor: | Progress Energy<br>Inc.                   | Carolinas, A      | ccount Numb   | er: 28     | 54-443-242       | 1-222           |                   |               |                              |
| Comments:                |                                           | -                 |               |            |                  |                 |                   |               |                              |
| Search Case Li           | st Application List                       | New CIP A         | Application   | New LIE/   | AP Application   | Edit            | t Application     | Eligibility   | r -                          |
| Signature Page           |                                           |                   |               |            |                  |                 |                   |               |                              |
|                          |                                           |                   |               |            |                  |                 | 1                 | 1/7/2011 -    | 4:22:03 PM                   |
|                          |                                           |                   |               |            |                  |                 | / Trusted sites   | 4             | <ul> <li>▼ 100% ▼</li> </ul> |
| Start 🞯 🏉 💽              | ℰ http://info.dhhs.state                  | .n 🥻 🏉 North Ca   | arolina DHHS  | 🔄 H:\      | <b>.</b>         | LIEAP Training  | Instructio        | <u> 8</u>     | 🕻 🛄 🎡 5:26 Pi                |

- 3. Review the application to determine if any corrections need to be made. Select **Edit Application** to make corrections.
- 4. Select **Signature Page** at the bottom of the application, and print the forms. Have the client sign the forms.
- 5. Select **Eligibility** to go to the Eligibility Worksheet screen for application approval or denial.

## IV. Eligibility Worksheet Screen

| 🥭 North Carolina DHH5 CIP Web Site                 | - Windows Internet      | Explorer   |            |          |         |             |            |          |         |         |          |         |                     |          |           | _ <u>8</u> × |
|----------------------------------------------------|-------------------------|------------|------------|----------|---------|-------------|------------|----------|---------|---------|----------|---------|---------------------|----------|-----------|--------------|
| 🕒 🗢 🖉 https://ciptest.dhhs.s                       | tate.nc.us/cip_test/app | orove.asp  |            |          |         |             | -          |          | • • >   | < 🚼     | Google   |         |                     |          |           | <b>P</b> •   |
| File Edit View Favorites Tools                     | Help                    |            |            |          |         |             |            |          |         |         |          |         |                     |          |           |              |
| 🔆 Favorites 🛛 👍 🚾 NC Departme                      | ent of Health a 🚦       | NC WebMail | & WebCalen | dar      |         |             |            |          |         |         |          |         |                     |          |           |              |
| North Carolina DHHS CIP Web Site                   |                         | 1          |            |          |         |             |            |          |         | - 5     | - 🖃 e    | 🚽 🔹 Pa  | age <del>-</del> Sa | fety 🗸   | Tools - ( | <b>∂</b> ≁ " |
| -                                                  |                         |            |            |          |         |             |            |          |         |         |          |         |                     |          |           |              |
| North Carolina                                     |                         |            |            |          | Ene     | rgy         | 7 PI       | ogr      | ams     |         |          |         |                     |          |           |              |
| Department of He<br>and Human Servi                | ealth<br>ces            |            | TEST       | r nc     | DHHS I  | Divisi      | on of S    | Social S | ervices | E TE    | ST       |         |                     |          |           |              |
| [Main   Case Momt   S                              | Staff Momt   Sei        | nd Msa     | Reports    | Utilit   | ies   S | vs Inf      | fo   Ch    | nange I  | Passwo  | ord / E | mail   I | Policy  | Help                | Log C    | Off]      |              |
|                                                    |                         |            |            |          |         |             |            |          |         |         |          |         |                     |          | _         |              |
|                                                    |                         |            | Eli        | aihility | Mor     | cho         | at         |          |         |         |          |         |                     |          |           |              |
|                                                    |                         |            | L.II       | gibility |         | SIIC        |            |          |         |         |          |         |                     |          |           |              |
|                                                    |                         |            |            |          |         |             |            |          |         |         |          |         |                     |          |           |              |
| Application #: 311542//<br>Case Head Name: Wanda W | Case #: 3<br>Nonderful  | 00448643   | Dat        | e or A   | applica | ation       | : 11       | ///201   | 1       |         |          |         |                     |          |           |              |
|                                                    |                         |            |            |          |         |             |            |          |         |         |          |         |                     |          |           |              |
| Household Members                                  |                         |            |            |          |         |             |            |          |         |         |          |         |                     |          |           |              |
|                                                    |                         |            |            |          |         |             |            |          |         |         |          |         |                     |          |           |              |
| Name                                               | DOB                     | Rel H      | Larned     | Unea     | arned   | Stan        | d Ded      | Chil     | d Sup   | Med     | l Ded    | Chld    | Care                |          |           |              |
| Wanda Wonderful                                    | 8/30/1988               | E \$       | 0.00       | ş        | 0.00    | ş           | 0.00       | ş        | 0.00    | Ş       | 0.00     | ş       | 0.00                |          |           |              |
| Wilson Wonderful                                   | 9/10/1953               | E \$2,     | 000.00     | Ş        | 0.00    | <b>\$</b> 4 | 00.00      | Ş        | 0.00    | Ş       | 0.00     | Ş       | 0.00                |          |           |              |
| Wilma Wonderful                                    | 4/28/1999               | E \$       | 0.00       | ş<br>    | 0.00    | \$<br>      | 0.00       | ş<br>    | 0.00    | ş<br>   | 0.00     | ş<br>   | 0.00                |          |           |              |
| 3 Household Members                                |                         |            |            |          |         |             |            |          |         |         |          |         |                     |          |           |              |
|                                                    |                         |            |            |          |         |             |            |          |         |         |          |         |                     |          |           |              |
| Eligible Members                                   |                         |            |            |          |         |             |            |          |         |         |          |         |                     |          |           |              |
| 2                                                  |                         |            |            |          |         |             |            |          |         |         |          |         |                     |          |           |              |
| Name                                               | Earned                  | Unearneo   | d Stand    | Ded      | Child   | Sup         | Med        | Ded      |         |         |          |         |                     |          |           |              |
| Wanda Wonderful                                    | \$ 0.00 \$              | 0.00       | ) \$       | 0.00     | ş (     | 0.00        | ş          | 0.00     |         |         |          |         |                     |          |           |              |
| Wilson Wonderful                                   | \$2,000.00 \$           | 0.00       | ) \$ 40    | 0.00     | ş (     | 0.00        | Ş          | 0.00     |         |         |          |         |                     |          |           |              |
| Wilma Wonderful                                    | \$ 0.00 \$              | \$ 0.00    | ) \$<br>   | 0.00     | ş (     | 0.00        | \$         | 0.00     |         |         |          |         |                     |          |           |              |
| 0 mlianable Memberre                               |                         |            | - 10       | 0.00     | ~ /     |             |            | 0.00     |         |         |          |         |                     | _        |           | -            |
|                                                    |                         |            |            |          |         |             |            |          |         |         | 🗸 Truste | d sites |                     | <u> </u> | 00%       | 6 • //       |
| 👭 Start 🔞 🍊 🔲 🛛 🕅 Inh                              | ox - Microsoft Outlook  | ( H:\      |            |          | LIE D   | AP Trai     | nina Instr | ructio   | A Nort  | th Caro | lina DHH | 5       | 0 🔊 N               |          | 10        | 0:11 AM      |

(This is the top half of the Eligibility Worksheet Screen.)

- A. The Eligibility Worksheet screen shows the system calculations performed based on the income and resources entered, and eligibility is determined.
  - 1. System calculations are made on Eligible and Ineligible Alien household members' earned and unearned income, standard deductions, medical deductions, child care expenses, and child support expenses.
  - 2. After final calculations, the system checks the net countable income for the size of the household and compares it against the 130% poverty level table for LIEAP. A determination is made if the household is Income Eligible.
  - 3. Next the combined resources of the household are measured against the resource limit of \$2200. A determination is made if the household is Resource Eligible.
  - 4. If the household is found eligible, the system determines the vendor payment amount of \$200 or \$400 (based on the heating source).
  - 5. The system checks on the county's LIEAP funding allocation balance to see if sufficient funding is available.

6. With all this criteria having been met/not met, the application comes back as either APPROVED or DENIED.

| Average Strate Carolina DHHS CIP Web Site - Windows Intern                                                                                                    | t Explorer                                                                                                    |                                                           |                     |                 | _ 8 ×         |  |  |
|----------------------------------------------------------------------------------------------------|----------------------------------------------------------------------------------------------------|-----------------------------------------------------------|---------------------|-----------------|---------------|--|--|
| COO V https://ciptest.dhhs.state.nc.us/cip_test/a                                                                                                    | oprove.asp                                                                                                    | 💽 🔒 🖻                                                     | 🕈 🗙 🚼 Google        |                 | <b>P</b> -    |  |  |
| File Edit View Favorites Tools Help                                                                                                    |                                                                                                    |                                                           |                     |                 |               |  |  |
| 🛛 🚖 Favorites 🔹 🍰 🚾 NC Department of Health a 💈                                                                                                    | 🖁 NC WebMail & WebCalendar                                                                                           |                                                           |                     |                 |               |  |  |
| North Carolina DHHS CIP Web Site                                                                                                    |                                                                                                    |                                                           | 🗄 • 🗟 • 🖃 🖶 •       | Page 👻 Safety 👻 | Tools • 🕢 • » |  |  |
| Total ș                                                                                                    | 0.00                                                                                                    |                                                           |                     |                 | <b>_</b>      |  |  |
| Final Calculations:                                                                                                    |                                                                                                    |                                                           |                     |                 |               |  |  |
| Income from Eligible Members                                                                                                    | \$1,600.00                                                                                                    |                                                           |                     |                 |               |  |  |
|                                                                                                    |                                                                                                    |                                                           |                     |                 |               |  |  |
| Total                                                                                                    | \$1,600.00                                                                                                    |                                                           |                     |                 |               |  |  |
| Maximum Income Level for a household is<br>Net Countable Income for household is<br>Household is Income Eligible.<br>Maximum resource limit for all the ho<br>Combined resources amount of all the H<br>Household is Resource Eligible.<br>Maximum Lieap Funding for Wake County | with 3 (Eligible) memb<br>\$1,600.00.<br>Aschold members is \$22<br>Household members is \$<br>per family (case) wit | er(s) is \$2009.<br>00.<br>0.<br>h heating source of Fuel | Oil per year is \$4 | .00.00.         |               |  |  |
| Wake County has \$9,870.00 Lieap Funding available.<br>Wake County has sufficient Lieap Funding for this request.<br>APPROVED: Household Income Eligible, Has Not Exceeded maximum Lieap Funding,<br>and Sufficient County Funds.                                                |                                                                                                    |                                                           |                     |                 |               |  |  |
| Approve D                                                                                                    | any                                                                                                    |                                                           | No Action           |                 |               |  |  |
|                                                                                                    |                                                                                                    |                                                           |                     | 11/8/2011 10:   | 13:02 AM      |  |  |
| Done                                                                                                    |                                                                                                    |                                                           | Trusted sites       | - A             | 🔍 100% 🔹 🎵    |  |  |
| 🛃 Start 🞯 🏉 💿 💿 Inbox - Microsoft Outloo                                                                                                    | < 🖸 🖓 H:\                                                                                                    | LIEAP Training Instructio                                 | North Carolina DHHS | 0 🖉 N 🗖 🗞       | 🦲 資 10:14 AM  |  |  |

(This is the bottom half of the Eligibility Worksheet Screen.)

For APPROVED applications, an Approve and a Deny button are displayed at the bottom of the Eligibility Worksheet. The Deny button is displayed in the event the worker needs to deny the case because of other factors.

For DENIED applications, a Deny button and a drop-down (for the denial reason) are displayed at the bottom of the Eligibility Worksheet.

- a. Click on **No Action** if you wish to go back and make any corrections or you are not ready to approve or deny the application at this time; OR
- b. Click **Approve** to approve the application; OR
- c. Click on the denial drop-down to select a denial reason, if you choose to deny the application. Then click **Deny**.

If the system displays the message that the household meets eligibility criteria, but you deem the case ineligible, click on the denial drop down button to select a denial reason and Deny the application.

| 🔗 North Carolina DHHS CIP Web Site - Windows Internet Explorer                                                                                                    |                                                                    | . 8 ×      |
|----------------------------------------------------------------------------------------------------|--------------------------------------------------------------------|------------|
|                                                                                                    | 🗾 🔒 😒 🐓 🗙 🔀 Google                                                 | <b>P</b> • |
| File Edit View Favorites Tools Help                                                                                                    |                                                                    |            |
| 👷 Favorites 🛛 🍰 🚾 NC Department of Health a 🎇 NC WebMail & WebC                                                                                                    | alendar                                                            |            |
| North Carolina DHHS CIP Web Site                                                                                                    | 🛅 🔻 🗔 👻 🖃 🛻 👻 Page 👻 Safety 👻 Tools 👻 🌘                            | 0•         |
|                                                                                                    |                                                                    |            |
| Total \$1,600.00                                                                                                    |                                                                    |            |
| Maximum Income Level for a household with 3 (Eligib<br>Net Countable Income for household is \$1,600.00.<br>Household is Income Eligible.                                                        | le) member(s) is \$2009.                                           |            |
| Maximum resource limit for all the household member<br>Combined resources amount of all the household memb<br>Household is Resource Eligible.                                                    | s is \$2200.<br>ers is \$0.                                        |            |
| Maximum Lieap Funding for Wake County per family (c.                                                                                                    | ase) with heating source of Fuel Oil per year is \$400.00.         |            |
| Wake County has \$9,870.00 Lieap Funding available.<br>Wake County has sufficient Lieap Funding for this r<br>APPROVED: Household Income Eligible, Has Not Excee<br>and Sufficient County Funds. | equest.<br>ded maximum Lieap Funding,                              |            |
| Final Action Taken: Denie                                                                                                    | d Reason: Information cannot be verified                           |            |
| By: PLUCAS                                                                                                    | On: 11/8/2011 11:57:38 AM                                          |            |
| Return to VIEW Ap                                                                                                    | plication Approval/Denial Notice                                   |            |
| How to create ar                                                                                                    | id print DSS-8107 Approval/Denial Notice?                          |            |
|                                                                                                    | 11/8/2011 11:57:38 A                                               | AM _       |
|                                                                                                    | √ Trusted sites 🖗 • 🔍 100%                                         | • //       |
| 🛃 Start 🞯 🏉 🧿 🚺 2 Microsoft Off 🗸 🏠 H:\                                                                                                    | 🖙 H: \ 🗾 LIEAP Training In 🛛 🍘 North Carolina 🛛 🖂 🍥 🔗 N 🗖 🗞 🛄 🧝 11 | :59 AM     |

- d. The final action along with the date and worker's name is displayed at the bottom of the Eligibility Worksheet.
- e. Click on Approval/Denial Notice to print the notice.

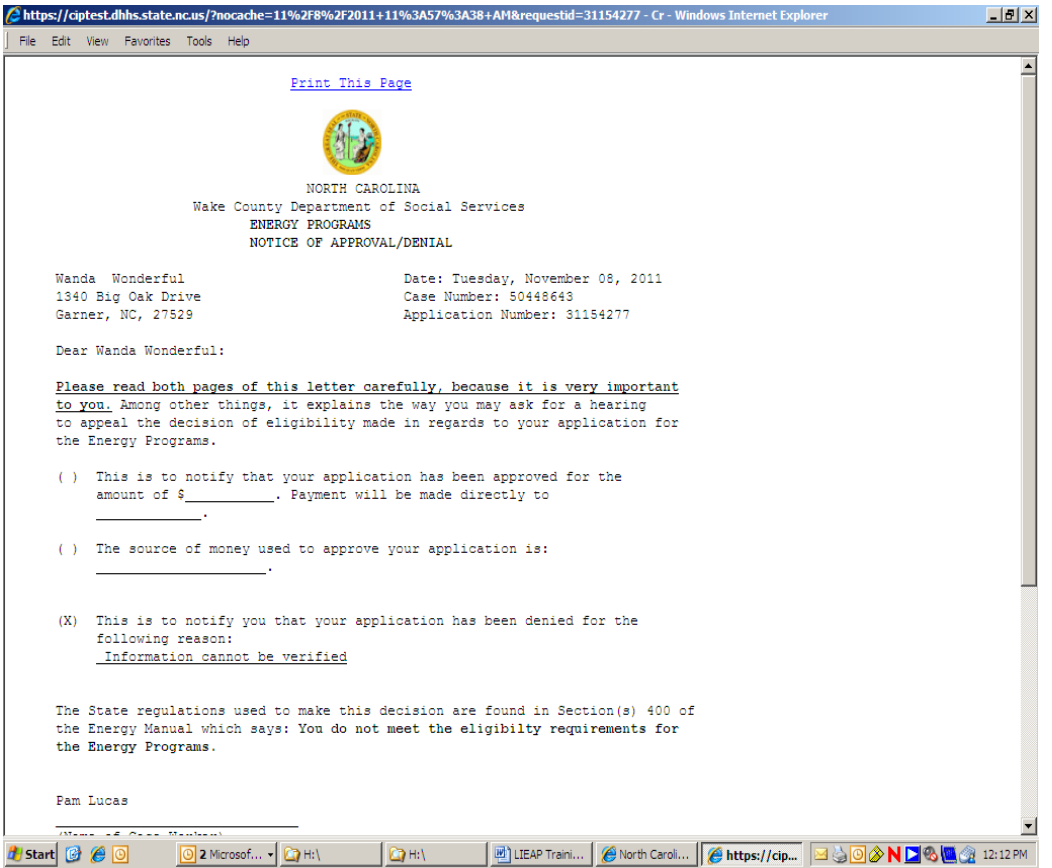

(This is the first page of the Notice.)

f. The Notice is displayed on the screen. Click on the "Print This Page" hyperlink at the top of the page. It prints the first side of the notice. Then the second page with the rights to appeal is displayed. Print the second side of the notice.

Some computers require you to print Page 1, click on "X" at the top right-hand corner of the screen, and then print Page 2.

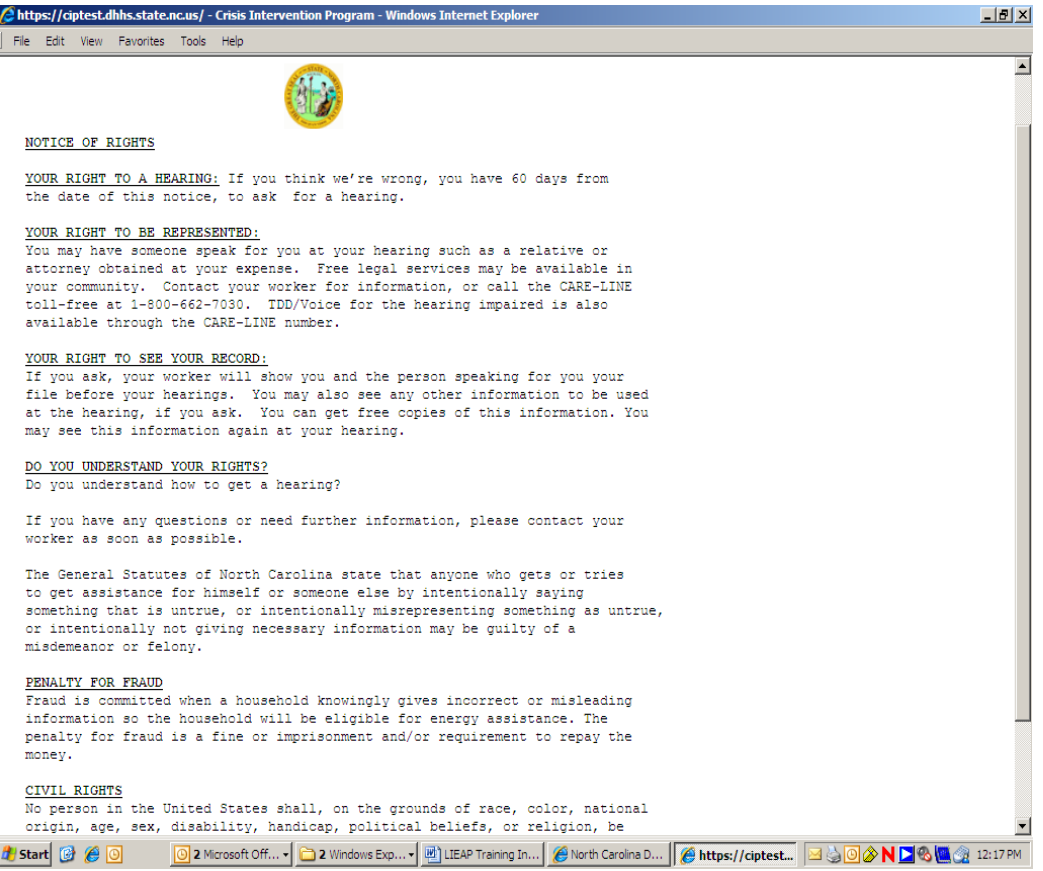

(This is the second page of the Notice.)

g. From the Eligibility Worksheet, click on Return to VIEW Application. This returns you to the **VIEW LIEAP Application** screen and you can review what was entered for the application.

#### V. Reports Tab

Clicking on the reports tab on the gray toolbar at the top of the screen takes you to the reports available for CIP/LIEAP.

| North Carolina DHHS CIP Web Site - Windows Inte                                       | net Explorer                                                                                                    |                            |
|---------------------------------------------------------------------------------------|----------------------------------------------------------------------------------------------------|----------------------------|
| COO - Attps://ciptest.dhhs.state.nc.us/cip_tes                                        | /reports.asp?task=GO                                                                                                    | <b>₽</b> •                 |
| File Edit View Favorites Tools Help                                                   |                                                                                                    |                            |
| 🛛 🖕 Favorites 🔤 🍰 🚾 NC Department of Health a                                         | 😂 NC WebMail & WebCalendar                                                                                                    |                            |
| north Carolina DHHS CIP Web Site                                                      | h - 🖓 - 🖓 - Page -                                                                                                    | - Safety + Tools + 🕡 + 🏾 💙 |
| North Carolina<br>Department of Health<br>and Human Services<br>[Main   Case Mgmt   ] | Energy Programs<br>TEST NC DHHS Division of Social Services TEST<br>Reports   Utilities   Sys Info   Change Password / Email   Policy   Help   Log Off] |                            |
|                                                                                       | Reports                                                                                                    |                            |
|                                                                                       | Applications Keyed Listing                                                                                                    |                            |
|                                                                                       | Applications Keyed Summary                                                                                                    |                            |
|                                                                                       | County Staff Listing                                                                                                    |                            |
|                                                                                       | County Funding Listing                                                                                                    |                            |
|                                                                                       | Adjustment Report                                                                                                    |                            |
|                                                                                       | Assistance Type Report                                                                                                    |                            |
|                                                                                       | DSS CIP Cases with Matching Report                                                                                                    |                            |
|                                                                                       | DSS CIP County/Statewide Summary Report                                                                                                    |                            |
|                                                                                       | 2 How to produce standard reports - an overview                                                                                                    |                            |
|                                                                                       | 11/8,                                                                                                    | /2011 12:27:11 PM          |
|                                                                                       |                                                                                                    |                            |
|                                                                                       |                                                                                                    | <b>*</b>                   |
|                                                                                       | Trusted sites                                                                                                    | √2 ▼ € 100% ▼ //           |
| 🏄 Start 🞯 🏉 🧿 🛛 🗿 🖉                                                                   | 🔻 🗀 2 Windows Explorer 🔹 🖷 LIEAP Training Instructi 🛛 🏈 North Carolina DHHS 🖂 🍐 🧿 🖉                                                                     | N N 🔁 🗞 🚾 🎡 12:27 PM       |

- 1. **Applications Keyed Listing** report is used to track applications keyed for CIP and LIEAP. Click on Funding Type drop-down and select LIEAP Funding for LIEAP reports.
- 2. **Applications Keyed Summary** report is used to track a summary of all applications for LIEAP FUNDING. Click on Funding Type drop-down and select LIEAP Funding for LIEAP reports.
- 3. **County Staff Listing** is used by security officers to review security access for users.
- 4. **County Funding Listing** report is used to track the "LIEAP Funding" balances to ensure that county funds are not overspent. Click on Funding Type drop-down and select LIEAP Funding for LIEAP reports.
- 5. **Adjustment Report** is used to track adjustments (refunds) and the vendors. Click on Funding Type drop-down and select LIEAP Funding for LIEAP reports.
- 6 **Assistance Type Report** is used to track what type of assistance was approved, denied, or is pending by funding type. Click on Funding Type drop-down and select LIEAP Funding for LIEAP reports.

- 7. **DSS CIP Cases with Matching Report** matches on SSN, address, and name to assist in identifying duplicates. Currently this is only available for CIP. This report will be updated to include LIEAP cases once the report is moved from the Energy Programs System to the Client Services Data Warehouse (CSDW).
- 8. **DSS CIP County/Statewide Summary Report** is used by State Office staff to pull data from the Energy Programs System that gets reported to the State and Federal government upon request (moving to Client Services Data Warehouse (CSDW).

#### VI. Utilities Tab

| North Carolina DHHS CIP Web Site - Window                                       | ws Internet Explorer                                            |                                                                             |                | <u>_ 8</u>                  | x |
|---------------------------------------------------------------------------------|-----------------------------------------------------------------|-----------------------------------------------------------------------------|----------------|-----------------------------|---|
| G v E https://ciptest.dhhs.state.nc.us                                          | <b>s</b> /cip_test/utils.asp?task=GO                            | 🔽 🔒 🗟 🍾 🗙                                                                   | 🚼 Google       | P                           | • |
| File Edit View Favorites Tools Help                                             |                                                                 |                                                                             |                |                             |   |
| 🛛 🖕 Favorites 🛛 have been been been been been been been be                      | alth a 🐉 NC WebMail & WebCalendar                               |                                                                             |                |                             |   |
| 🔗 North Carolina DHHS CIP Web Site                                              |                                                                 | ] 🟠 •                                                                       | 🔊 - 🖃 🖶 - P    | 'age 🔹 Safety 👻 Tools 👻 🔞 👻 | » |
| North Carolina<br>Department of Health<br>and Human Services<br>[Main   Case Mo | En<br>TEST NC DHHS<br>amt   Reports   Utilities   Sys Info   Ch | ergy Programs<br>Division of Social Services<br>ange Password / Email   Pol | TEST           | Off]                        | 1 |
|                                                                                 | Utilitie<br>Data Entry De<br>Reset Application                  | s<br>letions<br>to Pending                                                  |                |                             |   |
|                                                                                 |                                                                 |                                                                             |                |                             |   |
|                                                                                 | Update County Address                                           | Phone Number                                                                |                |                             |   |
|                                                                                 | Application Adjustme                                            | nt Corrections                                                              |                |                             |   |
|                                                                                 |                                                                 |                                                                             | 1              | 1/15/2011 1:40:16 PM        |   |
|                                                                                 |                                                                 |                                                                             |                |                             |   |
|                                                                                 |                                                                 |                                                                             | Trusted sites  | 🖓 🔹 🔍 100% 👻                |   |
| 🛃 Start 🔯 🏉 🗿 🚺 Inbox - Micro                                                   | osof 🛛 🖂 LIEAP Admin Let 🛛 🏠 H:\                                | LIEAP Admin Lett                                                            | h Carolina 🖂 🕒 | 🍐 🔗 N 🚬 🚾 🗞 🏤 1:40 PM       | 1 |

1. **Data Entry Deletions** function is used by supervisors/leadworkers to delete either a case or application that has been entered IN ERROR. Do not use this function to delete a case or an application that should have been denied, but was approved in error.

Deletions of a case or an application must be made within the current fiscal year.

- 2. **Reset Application to Pending** function is used by supervisors/leadworkers to allow an already approved/denied application to be reset back to pending for correction purposes (adding individuals, income corrections, etc.).
- 3. **Update County Address/Phone Number** function is used to update the county's address and phone number for DSS-8107 Approval/Denial notices.
- 4. **Application Adjustment Corrections** function is where adjustments (refunds from vendors or clients) are entered.